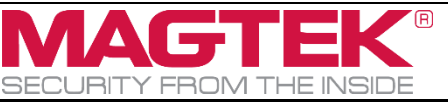

IPAD, DynaPro, DynaPro Mini, DynaPro Go PIN ENTRY DEVICE SIMULATION SOFTWARE INSTRUCTION Document Number D998200168-40)

# IPAD, DynaPro, DynaPro Mini, DynaPro Go

PIN ENTRY DEVICE SIMULATION SOFTWARE INSTRUCTION Document Number D998200168-40

| 1 | Abo | out This Document                                                   | 2  |
|---|-----|---------------------------------------------------------------------|----|
| 2 | Hov | w to configure 802.11 Wireless Connection on DynaPro Go             | 2  |
| 3 | Hov | w to connect to the PIN Entry Device                                | 5  |
|   | 3.1 | How to use the PIN Entry device via USB interface                   | 5  |
|   | 3.2 | How to use the PIN Entry device via TCP/IP interface                | 6  |
|   | 3.3 | How to use the PIN Entry device via TLS 1.2 interface on DynaPro Go | 7  |
|   | 3.4 | How to use the PIN Entry device via Bluetooth LE interface          | 10 |
| 4 | Hov | <i>w</i> to test EMV transactions                                   | 12 |

#### Table 1.1 - Revisions

| Rev Number | Date       | Notes                                                          |
|------------|------------|----------------------------------------------------------------|
| 10         | 01/26/2017 | Initial Release                                                |
| 20         | 08/22/2017 | Added TLS 1.2 interface.                                       |
| 30         | 09/05/2018 | Modify the instruction on how to connect to DynaPro Go via TLS |
| 40         | 02/28/2019 | Added Bluetooth LE interface.                                  |

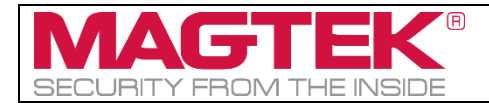

# **1** About This Document

This document describes how to use PCI PED Host App Simulator software with a PIN Encryption Device to test EMV transactions on a MagTek PIN Entry Device connected to a host PC via USB, Ethernet, or TLS 1.2 interface.

# 2 How to configure 802.11 Wireless Connection on DynaPro Go

This section will show you how to configure DynaPro Go to connect to your own 802.11 wireless network.

- 1) Connect the DynaPro Go via USB.
- 2) On the PCI PED Host App Simulator, select **USB** in the Device Connection method.

| Device Connection method |             |              |  |  |  |
|--------------------------|-------------|--------------|--|--|--|
| USB $\checkmark$         | Open Device | Close Device |  |  |  |
| Device into              |             |              |  |  |  |

3) Select the DynaPro Go device in the list and press **Open** button

| Device Connection method |             |              | Paris Name    | ID D 17 P    |     |             |
|--------------------------|-------------|--------------|---------------|--------------|-----|-------------|
| USB $\checkmark$         | Open Device | Close Device | USB://991708  | 410609060F   | ~ 2 | End Session |
| Device Info              |             |              | Devic         | e Jiale      |     |             |
| Mfg:                     | Firmware:   |              | State:        |              |     |             |
| Prod:                    | Built:      |              | Session Net A | n:           |     |             |
| Serial:                  |             |              | NOT A         | uthenticated |     |             |
|                          |             |              | No A          |              |     |             |
| capab:                   |             |              |               |              |     |             |
|                          |             |              |               |              |     |             |
|                          |             |              |               |              |     |             |

4) Select the **Wireless** tab, press the **Enable Wireless Configure button**.

| =2,CLI | L=2,UK=1,WF=1           |                             |             |                 |
|--------|-------------------------|-----------------------------|-------------|-----------------|
| ys     | Config EMV Tags         | Config Device               | Misc        | Wireless        |
|        | Wireless Host Config    | guration                    |             |                 |
|        | Host Type<br>Port: 1122 | Host:                       | ~           | Get<br>Set      |
|        | Device                  | t: <mark>26</mark> Setting: |             | ✓ Get           |
|        | ✓ TLS 1.2               | Clear Log                   | Enable Wire | eless Configure |

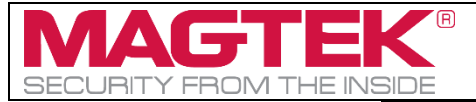

- 5) When the device prompts **Enter Admin Passcode**, enter your admin password, by default the password is the keypad buttons: 1, 3, 9, 7, 2, 6, 8, 4, ENTER
- 6) Select appropriate Access Point and Security type, and put in the SSID and wireless password.

| IPAD/IPAD+                                                                                      | Config CA PKeys                  | Config EMV Tags                                    | Config Device                           | Misc       | Wireless                   | 4 >            |
|-------------------------------------------------------------------------------------------------|----------------------------------|----------------------------------------------------|-----------------------------------------|------------|----------------------------|----------------|
| Access Point:<br>- Type:<br>O Personal<br>Enterprise<br>SSIL MagTek<br>Password/Key<br>password | Security:<br>Open<br>WEP<br>WPA2 | Wireless Host<br>Host Type<br>Port: 1122<br>Device | Configuration<br>Host:<br>Port: 26 Sett | ▼<br>ting: |                            | Get            |
| Get Settings                                                                                    | S                                | et Get Status                                      | Clear Log                               | Enable     | Wireless Con<br>Reset Wire | figure<br>less |

7) Press **Set** to save the setting to the DynaPro Go.

| Access Point: |                      |  |  |  |  |  |
|---------------|----------------------|--|--|--|--|--|
| Туре:         | Security:            |  |  |  |  |  |
| Personal      | Open                 |  |  |  |  |  |
| Enterprise    | ♥ WEP                |  |  |  |  |  |
|               | WPA2                 |  |  |  |  |  |
| SSID: MagTekV | SSID: MagTekWireless |  |  |  |  |  |
| Password/Key: |                      |  |  |  |  |  |
| password      |                      |  |  |  |  |  |
| Get Settings  | Set                  |  |  |  |  |  |

8) If you want the device to initiate connection to the host, you can specify the port (by default, he port 1026 is being used) and host type to either Host IP or Host Name under Host Type, then press Set button to apply the settings.

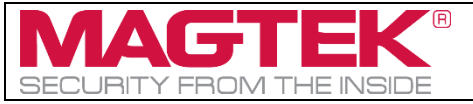

IPAD, DynaPro, DynaPro Mini, DynaPro Go PIN ENTRY DEVICE SIMULATION SOFTWARE INSTRUCTION Document Number D998200168-40)

| ,CLE=2,DR=1,WF=1                                                                                                |                             |            |                               |  |  |  |  |  |  |
|----------------------------------------------------------------------------------------------------|-----------------------------|------------|-------------------------------|--|--|--|--|--|--|
| s Config EMV Tags                                                                                               | Config Device               | Misc       | Wireless                      |  |  |  |  |  |  |
| Wireless Host Config                                                                                            | Wireless Host Configuration |            |                               |  |  |  |  |  |  |
| Port: 1026 H<br>10.57.20.63                                                                                     | lost: Host IP               | ~          | Get<br>Set                    |  |  |  |  |  |  |
| Device                                                                                                    | 26 Setting:                 |            | ✓ Get                         |  |  |  |  |  |  |
| ✓ TLS 1.2                                                                                                    |                             | nable Wire | Set                           |  |  |  |  |  |  |
|                                                                                                    |                             |            | less coningure                |  |  |  |  |  |  |
|                                                                                                    |                             |            |                               |  |  |  |  |  |  |
| s Config EMV Tags                                                                                               | Config Device               | Misc       | Wireless                      |  |  |  |  |  |  |
| s Config EMV Tags                                                                                               | Config Device               | Misc       | Wireless                      |  |  |  |  |  |  |
| s Config EMV Tags<br>Wireless Host Config<br>Host Type<br>Port: 1026 H                                          | Config Device               | Misc<br>V  | Wireless<br>Get               |  |  |  |  |  |  |
| s Config EMV Tags<br>Wireless Host Config<br>Host Type<br>Port: 1026 H<br>MagTekPC                              | Config Device               | Misc<br>V  | Wireless<br>Get<br>Set        |  |  |  |  |  |  |
| s Config EMV Tags<br>Wireless Host Config<br>Host Type<br>Port: 1026 H<br>MagTekPC<br>Device<br>Static IP Port: | Config Device               | Misc<br>V  | Wireless<br>Get<br>Set        |  |  |  |  |  |  |
| s Config EMV Tags<br>Wireless Host Config<br>Host Type<br>Port: 1026 H<br>MagTekPC<br>Device<br>Static IP Port: | Config Device               | Misc       | Wireless<br>Get<br>Set<br>Set |  |  |  |  |  |  |

9) If you don't want to use TLS on the device, you can turn it off by unchecking the TLS 1.2 check box. The device will display message **TLS DISABLED!!!** 

| Wireless Host Configuration |                       |          |          |          |           |  |
|-----------------------------|-----------------------|----------|----------|----------|-----------|--|
| Port: 1026                  | Host:                 | Host IP  | ~        |          | Get       |  |
| MagTekPC                    |                       |          |          |          | Set       |  |
| Device Static IP            | Port: <mark>26</mark> | Setting: |          | ~        | Get       |  |
|                             |                       |          |          |          | Set       |  |
|                             |                       |          |          |          |           |  |
| TLS 1.2                     |                       |          | Enable W | /ireless | Configure |  |

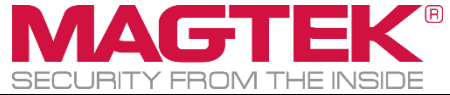

10) Please power reset the device for the wireless setting to take effect.

# **3** How to connect to the PIN Entry Device

This section will show you how to use the PCI PED Host App Simulator on a PIN Entry Device via USB, TCP/IP, or Transport Layer Security (TLS v1.2) interface. Please launch the PCI PED Host App Simulator (PCIPED\_HASim.exe) located in the installation package. By default, the package is located in C:\Program Files (x86)\MagTek\PCI PED Windows SDK\Sample Code\DotNET Host Simulator Demo\Object for 64-bit machine, or C:\Program Files\MagTek\PCI PED Windows SDK\Sample Code\DotNET Host Simulator Demo\Object for 32-bt machine.

## 3.1 How to use the PIN Entry device via USB interface

1) Select **USB** in the Device Connection method.

| Device Connection method |             |              |
|--------------------------|-------------|--------------|
| USB $\checkmark$         | Open Device | Close Device |
| Derice and               |             |              |
| Mfg:                     | Firmware:   | •            |
| Prod:                    | Built:      |              |
| Serial:                  |             |              |
|                          |             |              |
| capab:                   |             |              |

- 2) Connect the PIN Entry Device to the host PC via USB cable.
- 3) If the DynaPro Go is in Wireless mode, switch to USB mode by pressing the keypad buttons on the DynaPro Go in this order: Left function key, 4, 5, 6, Right function key. Then when prompted "Switch to USB Mode ?" select Yes.
- 4) Select the device in the list and press **Open Device** to connect

| 🗧 🗑 MagTek PCI PED          | ) Host App Simulator - Version 10.1.0. | 5 — 🗆 🗙                                                                 |
|-----------------------------|----------------------------------------|-------------------------------------------------------------------------|
| Device Connection me<br>USB | Close                                  | Device USB://991708410609060F V C End Session                           |
| Mfg:<br>Prod:<br>Serial:    | Firmware:<br>Built:                    | State<br>State:<br>Session:<br>Not Authenticated<br>No. Kaulter Setsion |
|                             |                                        |                                                                         |

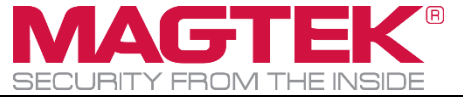

### 3.2 How to use the PIN Entry device via TCP/IP interface

- 1) If you have a DynaPro Go and would like to configure the 802.11 wireless, please follow the instruction in the section **2. How to configure 802.11 Wireless Connection on DynaPro** Go
- 2) Select **TCP/IP** in the Device Connection method.

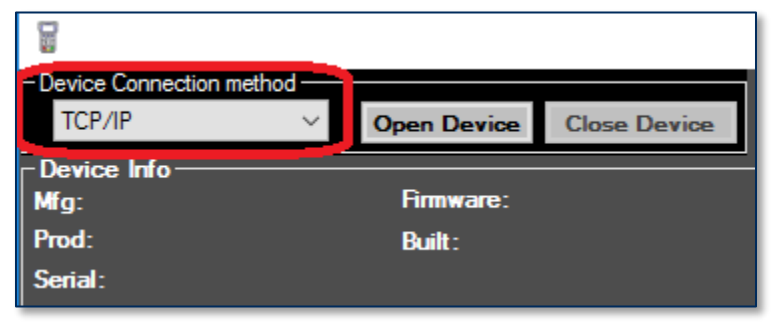

- 3) If the DynaPro Go is in USB mode, switch to Wireless mode by pressing the keypad buttons on the DynaPro Go in this order: Left function key, 4, 5, 6, Right function key. Then when prompted "Switch to Wireless Mode ?" select Yes.
- 4) Determine the device IP address on the LCD screen by pressing the keypad buttons in this order: Left function key, 4, 7, 2, Right function key.
- 5) Enter the Device's IP Address in the **IP Address** text box with the following format DeviceIPAddress:PortNumber, by default, the port number is 26

|                                                         | - |        | ×     |
|---------------------------------------------------------|---|--------|-------|
| Device Name or IP:Port for connection<br>10.57.10.50:26 |   | End Se | ssion |
| State:<br>Session:<br>NotAuth                           |   |        |       |

6) Press the **Open Device** button to connect to the device.

| Device Connection method |             |              |
|--------------------------|-------------|--------------|
| TCP/IP ~                 | Open Device | Close Device |
| Device Info              |             |              |
| Mfg:                     | Firmware:   |              |
| Prod:                    | Built:      |              |
| Serial:                  |             |              |
|                          |             |              |
| capab:                   |             |              |
|                          |             |              |

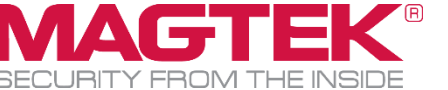

## 3.3 How to use the PIN Entry device via TLS 1.2 interface on DynaPro Go

- 1) Please configure the Client certificate before running the PCI PED Host App Simulator software by following these instructions.
  - a) Close any running instances of the PCI PED Host App Simulator software.
  - b) In the same folder as the app, open the configuration file: **PCIPED\_HASim.exe.config**.
  - c) Change the value for TLS12ClientCertFile and TLS12ClientCertPassword to match your client certificate. Please refer to document D998200279 for instructions on how to obtain the client certificate for DynaPro Go.

```
<userSettings>
<PCIPED_HASim.Properties.Settings>
<setting name="TLS12ClientCertFile" serializeAs="String">
<value>client.p12</value>
</setting>
<setting name="TLS12ClientCertPassword" serializeAs="String">
<value>password</value>
</setting>
```

- d) Save the changes to **PCIPED\_HASim.exe.config** and close the file.
- e) Run the PCI PED Host App Simulator software for the change to take effect.

#### 3.3.1 How to connect to the DynaPro Go via Always Listening Mode

This section is for testing a connection to a device when the device is configured for Always Listening mode.

- 1) Detach the USB cable from the device.
- If the DynaPro Go is in USB mode, switch to Wireless mode by pressing the keypad buttons on the DynaPro Go in this order: Left function key, 4, 5, 6, Right function key. Then when prompted Switch to Wireless Mode? select Yes.
- 3) Wait till the device shows Welcome or Offline Make sure the device is in Listening Mode by pressing the keypad in this order: Left function key, 4, 7, 2, Right function key. The device must show Connection Mode Always Listening. If not in Always Listening, then press the keypad in this order: Left function key, 4, 5, 9, Right function key to switch to Always Listening mode.
- 2) On the PCI PED Host App Simulator, select **TLS12** in the Device Connection method.

| 冒 MagTek PCI PED Host App S                     | imulator            |              |                                                                      | _ |        | ×     |
|-------------------------------------------------|---------------------|--------------|----------------------------------------------------------------------|---|--------|-------|
| TLS12                                           | Open Device         | Close Device | Device Name or IP:Port for connection<br>TLS12://TLS992618290B100810 |   | End Se | ssion |
| Device inio<br>Mfg:<br>Prod:<br>Serial:<br>Cap: | Firmware:<br>Built: |              | Device State<br>State:<br>Session:<br>NotAuth                        |   |        |       |

3) Enter the device's address: TLS12://TLS[serialnumber] Example TLS12://TLS992618290B100810

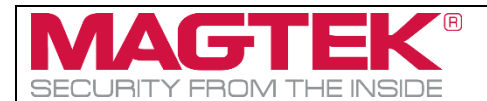

| 冒 MagTek PCI PED Host Ap                          | p Simulator         |              |                                                                      | _ |             |
|---------------------------------------------------|---------------------|--------------|----------------------------------------------------------------------|---|-------------|
| TLS12                                             | Open Device         | Close Device | Device Name or IP:Port for connection<br>TLS12://TLS992618290B100810 |   | End Session |
| - Device Info<br>Mfg:<br>Prod:<br>Serial:<br>Cap: | Firmware:<br>Built: |              | Device State<br>State:<br>Session:<br>NotAuth                        |   |             |

4) Press the **Open Device** button to open the device.

| 冒 MagTek PCI PED Host App S         | Simulator   |              |           |                                                        | _ |             |
|-------------------------------------|-------------|--------------|-----------|--------------------------------------------------------|---|-------------|
| Device Connection method<br>TLS12 ~ | Open Device | Close Device | TLS12://T | me or IP:Port for connection ——<br>FLS992618290B100810 |   | End Session |
| Device Info<br>Mfg:                 | Firmware:   |              |           | Device State<br>State:<br>Session:                     |   |             |
| Prod:<br>Serial:                    | Built:      |              |           | NotAuth                                                |   |             |
| Cap:                                |             |              |           |                                                        |   |             |

5) If the device does not connect, please power reset the device then press the **Connect Device** button again.

#### 3.3.2 How to connect to the DynaPro Go via Device Initiated Mode

This section is for testing a connection to a device when the device is configured for Device Initiated mode.

- 1) Detach the USB cable from the device
- If the DynaPro Go is in USB mode, switch to Wireless mode by pressing the keypad buttons on the DynaPro Go in this order: Left function key, 4, 5, 6, Right function key. Then when prompted Switch to Wireless Mode? select Yes.
- 3) Wait till the device shows Welcome or OFFLINE. Make sure the device is in Device Initiated Mode by pressing the keypad in this order: Left function key, 4, 7, 2, Right function key. The device must show Connection Mode Device Initiated. If not in Device Initiated, then press the keypad in this order: Left function key, 4, 5, 9, Right function key to switch to Device Initiated mode.
- 4) On the PCI PED Host App Simulator, select Listening in the Device Connection method.

| MagTek PCI PED Host App S | Simulator           |              |                                                         | — |             | × |
|---------------------------|---------------------|--------------|---------------------------------------------------------|---|-------------|---|
| Listening V               | Open Device         | Close Device | Device Name or IP:Port for connection                   |   | End Sessior | ~ |
| Mfg:<br>Prod:<br>Serial:  | Firmware:<br>Built: |              | Device State<br>State: Listening<br>Session:<br>NotAuth |   |             |   |
| Cap:                      |                     |              |                                                         |   |             |   |

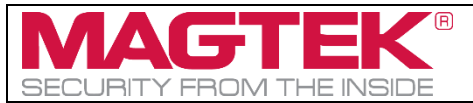

5) If prompted by Windows Security Alert to allow communication, check both **Domain networks** and **Private networks**, then press the **Allow access** button.

| 🔐 Windows Secu                                                                                                    | urity Alert      |                                                                     | × |  |  |  |  |
|----------------------------------------------------------------------------------------------------|------------------|---------------------------------------------------------------------|---|--|--|--|--|
| Windows Defender Firewall has blocked some features of this app                                                                          |                  |                                                                     |   |  |  |  |  |
| Windows Defender<br>domain networks.                                                                                                    | Firewall has blo | cked some features of IPADSIM on all public, private and            |   |  |  |  |  |
|                                                                                                    | <u>N</u> ame:    | IPADSIM                                                             |   |  |  |  |  |
|                                                                                                    | Publisher:       | Unknown                                                             |   |  |  |  |  |
|                                                                                                    | Pat <u>h</u> :   | C:\software\dynapro go\software\4 ipad_sim<br>\11.0.0.7\ipadsim.exe |   |  |  |  |  |
| Allow IPADSIM to c                                                                                                    | ommunicate on    | these networks:                                                     |   |  |  |  |  |
| ✓ Domain netw                                                                                                    | orks, such as a  | workplace network                                                   |   |  |  |  |  |
| Private netw                                                                                                    | orks, such as m  | y home or work network                                              |   |  |  |  |  |
| Public networks, such as those in airports and coffee shops (not recommended<br>because these networks often have little or no security) |                  |                                                                     |   |  |  |  |  |
| What are the risks of allowing an app through a firewall?                                                                                |                  |                                                                     |   |  |  |  |  |
|                                                                                                    |                  | Cancel                                                              |   |  |  |  |  |

- 6) After the prompt, close and reopen the PCI PED Host App Simulator for allowing the firewall setting to take effect.
- To initiate the connection, press the keypad sequence in this order: Left function key, 1, 2, 3, Right function key.
- 8) The software will listen for a connection from the device and automatically open the connection.
- 9) If the connection failed, select the **Listening** again, then restart the wireless initiation by pressing the keypad sequence in this order: Left function key, 1, 2, 3, Right function key.

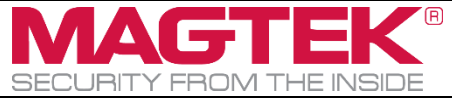

## 3.4 How to use the PIN Entry device via Bluetooth LE interface

#### 3.4.1 How to Pair DynaPro Go

To connect DynaPro Go to a host via the Bluetooth LE connection, follow these steps:

- 1) Make sure the host's hardware and operating system support **Bluetooth LE Secure Connections**, which were introduced in the *Bluetooth Core Specification version 4.2*.
- 2) Power on the device and make sure the battery is charged. Note that it is not always necessary to explicitly turn on the device before using it; if the device is not powered on, it will start powering on when a host establishes a connection.
- 3) Make sure the device's active connection is set to Bluetooth LE, using the steps by pressing the keypad buttons on the DynaPro Go in this order:

Left function key, 4, 5, 6, Right function key.

If prompted "Switch to Bluetooth mode ?" select Yes.

If prompted "Switch to USB mode ?" select No.

Press Left Function Key 1 2 3 Right Function Key to enable the device to accept Bluetooth LE pairing requests for up to three minutes. The device indicates it is accepting pairing requests, and displays the remaining time.

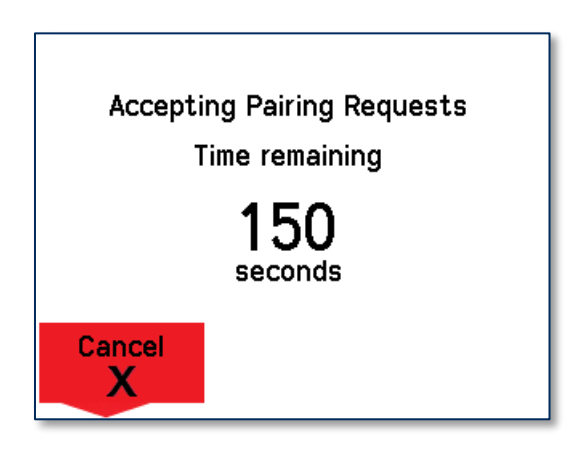

- 5) On the host, scan for Bluetooth devices, and select the device you want to pair to. Use the operating system's Bluetooth setup features.
- 6) The device responds to the pairing request by showing a 6-digit passcode on the display, and the host software should show a matching passcode. If the device does not show the passcode or the host fails to pair, make sure the host's operating system and Bluetooth hardware support **Bluetooth LE Secure Connections**, which were introduced in the *Bluetooth Core Specification version 4.2*.

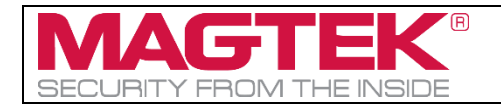

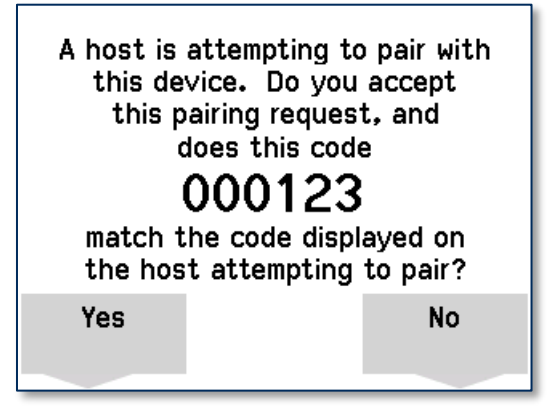

- 7) If the passcodes on the host and device match, press the function key below **Yes** to accept the pairing request, and perform any corresponding actions on the host. The device shows a confirmation screen for a short time to indicate the operator has accepted the request. If the passcodes do not match, press the function key below **No** and try again.
- 8) If pairing fails for any reason, the device will refuse pairing requests even if the countdown is still active. To attempt pairing again, repeat the steps above, starting with the key sequence to enable pairing.

#### 3.4.2 How to connect

1) Select **BluetoothLE** in the Device Connection method.

| 🗑 MagTek PCI PED Host App                 | Simulator   |              |                                                                     | _   |             |
|-------------------------------------------|-------------|--------------|---------------------------------------------------------------------|-----|-------------|
| Device Connection method<br>BluetoothLE ~ | Open Device | Close Device | Device Name or IP:Port for connection -<br>BLEEMV://DynaPro Go-EB58 | × C | End Session |
| Device Into                               | Firmware:   |              | Device State                                                        |     |             |
| Prod:<br>Serial:                          | Built :     |              | NotAuth                                                             |     |             |
| Cap:                                      |             |              |                                                                     |     |             |
|                                           |             |              | I                                                                   |     |             |

- 2) Power on the PIN Entry Device.
- If using a DynaPro Go, switch to Bluetooth LE mode by pressing the keypad buttons on the DynaPro Go in this order: Left function key, 4, 5, 6, Right function key. If prompted "Switch to Bluetooth mode ?" select Yes.

If prompted "Switch to USB mode ?" select No.

4) Select the device in the list and press the **Open Device** button to connect.

| 🗑 MagTek PCI PED Host App S                       | imulator            |              |                                                                   | -   |             |
|---------------------------------------------------|---------------------|--------------|-------------------------------------------------------------------|-----|-------------|
| Device Connection method     BluetoothLE          | Open Device         | Close Device | Device Name or IP:Port for connection<br>BLEEMV://DynaPro Go-EB58 | ~ 2 | End Session |
| - Device Info<br>Mfg:<br>Prod:<br>Serial:<br>Cap: | Firmware:<br>Built: |              | Series State<br>State:<br>Session:<br>NotAuth                     |     |             |

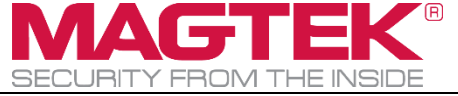

# 4 How to test EMV transactions

After the device is open, you can now begin using the IPAD Sim application to test EMV transactions.

8) Select the **EMV** tab and the desired card type.

| EMV                    | IPAD/IPAD+                 | Config CA PKey                                | s Config EMV                                      | Tags                 | Config Device                          | Misc  |                       |
|------------------------|----------------------------|-----------------------------------------------|---------------------------------------------------|----------------------|----------------------------------------|-------|-----------------------|
|                        |                            | Wait(Sec)<br>Present Card 25<br>Enter PIN 25  | 5                                                 | Tran<br>04 -         | sType<br>Goods •                       | •     | QuickChip<br>MAC ARPC |
| Acquirer<br>App<br>Dec | Decision<br>prove<br>cline | Card Type<br>MSR<br>Smart card<br>Contactless | options<br>Forced Online<br>Bypass Pin<br>Beep On | -Send<br>Amt:<br>Byp | Amount<br>\$9.99 Cash<br>ass PIN Clear | Back: | \$0.00<br>Send        |

3) Select the desired **Acquirer Decision** and enter the value for **Amt** and **Cash Back**.

| EMV | IPAD/IPAD+  | Config CA PKeys                    | Config EMV               | Tags           | Config Device         | Misc   |                       |
|-----|-------------|------------------------------------|--------------------------|----------------|-----------------------|--------|-----------------------|
|     |             | Wait(Sec)Present Card25Enter PIN25 |                          | Tran<br>04 -   | sType<br>Goods        | •      | QuickChip<br>MAC ARPC |
|     | er Decision | Card Type                          | options<br>Forced Online | -Send.<br>Amt: | Amount<br>\$9.99 Cash | Back:  | \$0.00                |
| 0 A | ecline      | ✓ Smart card Contactless           | Bypass Pin<br>Beep On    | Вура           | ass PIN Clear         | Cancel | Send                  |

4) Press the **Send** button to start the transaction.

| EMV                    | IPAD/IPAD+                   | Config CA PKeys                                   | Config EMV Ta                                    | ags Con                           | fig Device  | Misc            |                       |
|------------------------|------------------------------|---------------------------------------------------|--------------------------------------------------|-----------------------------------|-------------|-----------------|-----------------------|
|                        |                              | Wait(Sec)Present Card25Enter PIN25                |                                                  | TransType<br>04 - Goods           | •           | <br>▼           | QuickChip<br>MAC ARPC |
| Acquirer<br>App<br>Dev | r Decision<br>prove<br>cline | Card Type o<br>MSR<br>✓ Smart card<br>Contactless | ptions<br>Forced Online<br>Bypass Pin<br>Beep On | Send Amount<br>Amt:<br>Bypass PIN | \$9.99 Cash | Back:<br>Cancel | \$0.00<br>Send        |

- 5) Follow the instructions on the PIN Entry Device to complete the transaction.
- 6) After the transaction is complete, select any of the tabs to view the transaction data.

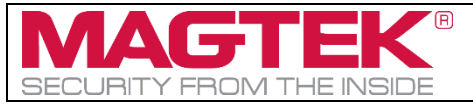

IPAD, DynaPro, DynaPro Mini, DynaPro Go PIN ENTRY DEVICE SIMULATION SOFTWARE INSTRUCTION Document Number D998200168-40)

| EMV     | IPAD                               | /IPAD+     | Config CA PKeys                                                                                   | Config EMV                                      | Tags                                       | Config Device                                         | Misc              |                                         |
|---------|------------------------------------|------------|---------------------------------------------------------------------------------------------------|-------------------------------------------------|--------------------------------------------|-------------------------------------------------------|-------------------|-----------------------------------------|
| Acqui   | irer Decisio<br>Approve<br>Decline | n          | Wait (Sec)<br>Present Card 25<br>Enter PIN 25<br>Card Type op<br>MSR<br>Smart card<br>Contactless | tions<br>Forced Online<br>Bypass Pin<br>Beep On | Trans<br>04 - 0<br>Send A<br>Amt:<br>Bypas | Type<br>Boods<br>mount<br>\$9.99 Cash<br>IS PIN Clear | n Back:<br>Cancel | QuickChip<br>MAC ARPC<br>\$0.00<br>Send |
| ARQC    | Batch Da                           | ata Merc   | hant Data Reversal I                                                                              | Data MSR Dat                                    | a Pin D                                    | ata Other                                             |                   |                                         |
| -Grid V | fiew Acquir                        | er Request |                                                                                                   |                                                 |                                            |                                                       | est Raw data      | a                                       |
|         | Tag                                | Length     | Value                                                                                             | <u>^</u>                                        | 00012                                      | 98200F0DFDF54                                         | 82DFDF25          | 0000                                    |
| Þ       | 70                                 | C9         | DFDF5301005F200F5                                                                                 | 241544C494                                      | D90C                                       | 60E070F0EFA82                                         | 00CD7082          | 00C                                     |
|         | DFDF53                             | 01         | 00                                                                                                | =                                               | 9DFDF                                      | F5301005F200F5                                        | 241544C4          | 9464 ັ                                  |
|         | 5F20                               | OF         | 5241544C4946462F4                                                                                 | 34154485920                                     | Text V                                     | liew Acquirer Respo                                   | onse              |                                         |
|         | DFDF4D                             | 27         | 3B343434373030303                                                                                 | 03930303031                                     | 7004                                       | BA023030                                              |                   |                                         |
|         | DFDF52                             | 01         | 05                                                                                                |                                                 |                                            |                                                       |                   |                                         |
|         | F8                                 | 7E         | DFDF5982006008704                                                                                 | OFEBA8DFF6                                      |                                            |                                                       |                   |                                         |
|         | DFDF59                             | 60         | 087040FEBA8DFF6CC                                                                                 | C3D6C466847 🛫                                   |                                            |                                                       |                   |                                         |
|         |                                    |            |                                                                                                   | Þ                                               |                                            |                                                       |                   |                                         |